# USDA Rural Development-RD Processing Job Aid

## Checking if property is in an eligible area:

To be eligible for an RD loan your property must be located in an eligible rural area. Go to <u>www.rd.usda.gov/newsroom/news-release/changes-eligible-area-maps-rural-development</u> Click on "Check Eligibility"

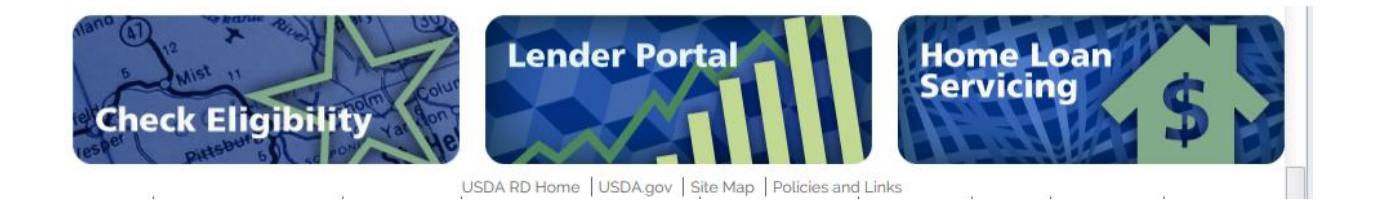

then "Single Family Housing Guarantee"

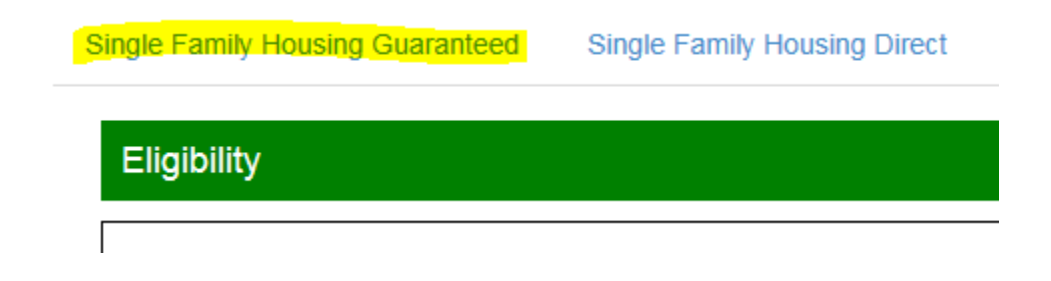

Hit Accept. In the search box type in the full property address

| United States De<br>Rural Developme | partment of Agricultu<br>nt | re           |             |
|-------------------------------------|-----------------------------|--------------|-------------|
| Home Tutorials                      |                             |              |             |
| Single Family Housir                | ng Guaranteed               | Single Fa    | mily Housir |
| Property Eligibility                | Previous Eligit             | oility Areas | Income      |
| Find Your Address                   |                             | GO           |             |
| and the second                      |                             |              |             |

A map will pop up and indicate whether or not the property is in an eligible area

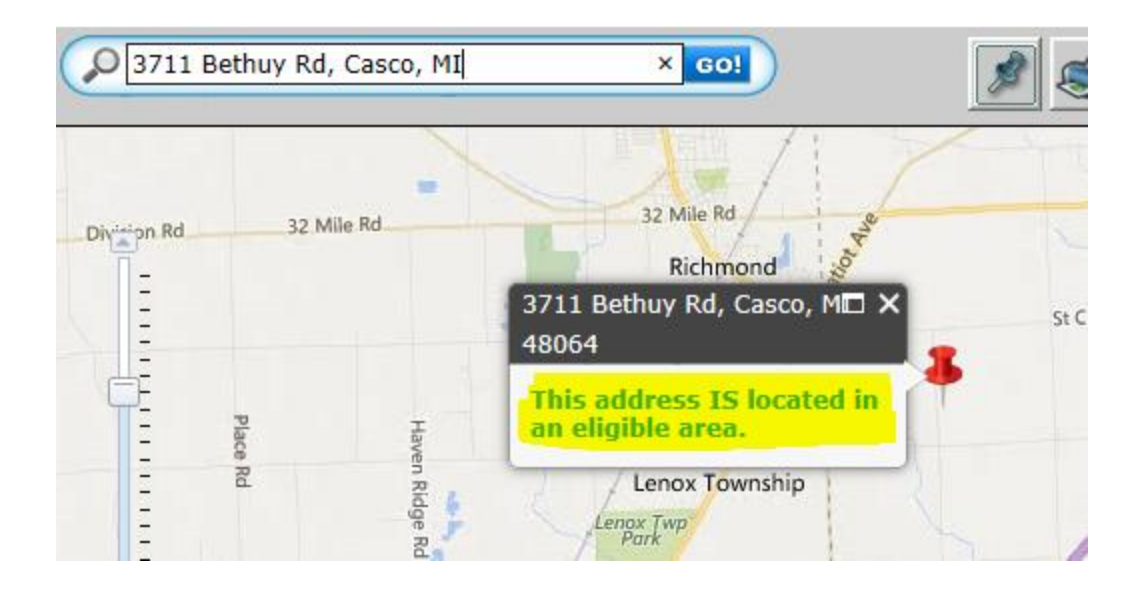

Print and add to encompass

How to pull FHA CAIVRS for an RD loan:

On an RD loan you have to obtain FHA CAIVRS for each borrower. Go to FHA Connection, <u>https://entp.hud.gov/clas/index.cfm</u> Once you are logged in, click on the Single Family FHA tab.

| • Single Family FHA                 | Provides access to the online business areas used to originate, process, insure and service FHA loans. | MORE |
|-------------------------------------|----------------------------------------------------------------------------------------------------|------|
| <ul> <li>Multifamily FHA</li> </ul> | Provides access to CNA e-Tool, MDDR, PASS, and the Web-based eLOCCS system.                            | MORE |
| Lender Functions                    | Provides access to lender-related functions.                                                           | MORE |

Then click Single Family Origination

Single Family FHA Business Areas
Single Family Origination

Single Family Servicing Property Improvement/Manufactured Housing

Then Case Processing

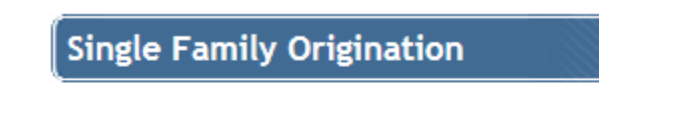

Case Processing Appraiser Review Functions Underwriter Review Functions

And then CAIVRS Authorization

## Case Processing

📑 Case Number Assignment

📑 Appraisal Logging

Insurance Application

HECM Insurance Application

203k Calculator (with FHA Case Number)

Borrower/Address Change CAIVRS Authorization Case Query Case Transfer

Insert the borrower(s) social security number, Lender ID, and for Agency click the dropdown and select HUD-FHA Single Family. Then hit the Send button.

# **CAIVRS** Authorization

| SSN/TIN Inc  | dicator                                                                                      | SSN/TIN Number                                                                                                    |                              |
|--------------|----------------------------------------------------------------------------------------------|----------------------------------------------------------------------------------------------------|------------------------------|
| Borrower:    | SSN 🗸                                                                                        |                                                                                                    | <mark>]-</mark>              |
| Coborrower1: | N/A 🗸                                                                                        |                                                                                                    | ]                            |
| Coborrower2: | N/A 🗸                                                                                        |                                                                                                    | ]                            |
| Coborrower3: | N/A 🗸                                                                                        |                                                                                                    | ]                            |
| Coborrower4: | N/A 🗸                                                                                        |                                                                                                    | ]                            |
| Lender ID:   | 76876000                                                                                     | 009                                                                                                    |                              |
| Agency:      | Select Ag<br>HUD - FH<br>HUD - FH<br>HUD 184<br>Small Bu<br>Treasury<br>USDA - F<br>USDA - F | HA Single Family<br>HA Title I<br>- Native American Pgms<br>siness Administration<br>- FDIC<br>Farm Services<br>Rural Dev. Debt |                              |
|              | USDA - F<br>Veterans                                                                         | Rural Development<br>' Affairs                                                                                                  | Wednesday February 01, 2017  |
|              |                                                                                              | HSG/FHA Home Page   HU                                                                                                    | D Single Family Housing Page |

The CAIVRS Authorization results will pop up and should show a red checkmark in the box next to SUCCESS. It also should say CAIVRS Authorization successfully completed and give you an Authorization Number. Print this page and upload into encompass efolder.

| CAIVRS Au     | thorization            |                |                       |                   |
|---------------|------------------------|----------------|-----------------------|-------------------|
| SUCCES        | S                      |                |                       |                   |
| CAIVRS Author | zation successfully co | mpleted        |                       |                   |
|               | Borrower SSN           |                | Authorization Number: | A090559447        |
|               | Agency<br>Name         | Case<br>Number | Case<br>Type          | Phone<br>Referral |
|               | Coborrower 1 N/A       | Authoriz       | ation Number:         |                   |
|               | Coborrower 2 N/A       | Authoriz       | ation Number:         |                   |

## Inserting RD loan into encompass:

In encompass go to the Mortgage 1 Summary screen. Under Transaction Details make sure the Closing Cost and Loan Program section have appropriate RD template entered.

| Transaction  | Details                        |          | Product and Pricing Access Lenders           |
|--------------|--------------------------------|----------|----------------------------------------------|
| Lender       | Mortgage 1 Incorporated        | <u>D</u> | Closing Cost 2015 Mortgage 1 Rural Develop 🔍 |
| Loan Program | Rural Housing                  |          | Q.                                           |
| Loan Number  | 17133603                       |          | MERS MIN 100702200001358352                  |
| Copy Loa     | n Number to lender case number |          |                                              |

Go to the 1003 Page 1 screen. Click on the MIP/FF paper and pencil icon. The Fee Calculation box will pop up. Verify that the correct Guarantee Fee Percentage and Monthly Mortgage Insurance Premium Fee are correct.

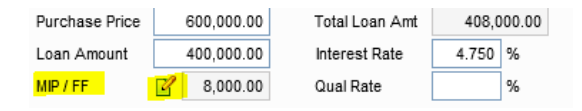

| Loan Information        |                                                         |             |                  |  |  |  |
|-------------------------|---------------------------------------------------------|-------------|------------------|--|--|--|
| Appraised Value         |                                                         |             | 600,000          |  |  |  |
| Loan Amount (Must be le | ss than or equal t                                      | o Appraised | d Value) 400,000 |  |  |  |
| Guarantee Fee Percenta  | ge                                                      |             | 1.00 🔻 %         |  |  |  |
| Financed Guarantee      | Fee                                                     |             |                  |  |  |  |
| V Entire Guarantee Fee  | e will be financed                                      |             |                  |  |  |  |
| Guarantee Fee Amou      | unt                                                     |             | 4,040.40         |  |  |  |
| Total Loan Amount       |                                                         |             | 404,040.00       |  |  |  |
| For Financing a Portion | on of the Guara                                         | ntee Fee    |                  |  |  |  |
| A portion or none of t  | A portion or none of the Guarantee Fee will be Financed |             |                  |  |  |  |
| Amount of Guarantee     | e Fee Financed                                          |             |                  |  |  |  |
| Total Loan Amount       |                                                         |             |                  |  |  |  |
| Guarantee Fee Amou      | unt                                                     |             |                  |  |  |  |
| Monthly Mortgage Ins    | urance / USDA                                           | Annual Fe   | e Premium        |  |  |  |
| Calculated Based On     | Loan Amount                                             |             | *                |  |  |  |
| 1. 0.350000 %           | 360                                                     | Months      |                  |  |  |  |
| 2. %                    |                                                         | Months      |                  |  |  |  |

Go the HUD-92900LT FHA Loan Transmittal screen to insert your CAIVRS Authorization Numbers. Make sure you upload the CAIVRS Authorization results you printed from FHA Connection into the efolder.

| Borrower           | Co-Borrower |
|--------------------|-------------|
| CAIVRS #           |             |
| LDP/GSA 🗌 Yes 🗌 No | Yes No      |
| CHUMS ID #         |             |

Once your loan is completely inputted into encompass save the loan to your desktop. To save the loan, go to the Services tab at the top of encompass.

| Encor  | mpass - Bui | ild 17.1.0.7 | - https://B | E909027 | .ea.elliem | ae.net\$BE909 | 9027 - s | gatti - 3000909027 |
|--------|-------------|--------------|-------------|---------|------------|---------------|----------|--------------------|
| Encomp | ass View    | Loan         | Forms       | Verifs  | Tools      | Services      | Help     | 🔅 Loan Tools       |
| Home   | Pipeline    | Loan         | Contacts    | Dash    | board      | Reports       |          |                    |
| 🙎 Bor  | rowers      | Malcom Tes   | tcase       |         |            | • 2           |          |                    |

Click Lenders then Continue. Now select the My Lenders tab, select Export file to other partners, then click Continue.

| ders                                |                   |
|-------------------------------------|-------------------|
| y Lenders Find Lenders              |                   |
| Select a lender and click Continue. |                   |
| 🛹 Wells Fargo Funding               | Sign Up More info |
| 🛹 Flagstar Bank                     | Sign Up More info |
| 🚓 Amtrust - Ohio Savings Bank       | Sign Up More info |
| ൙ Citibank Correspondent            | Sign Up More info |
| I GMAC Bank Correspondent           | Sign Up More info |
| 🛹 Export file to other partners     | More info         |
| 🚓 Chase Correspondent               | Sign Up More info |
|                                     |                   |
|                                     |                   |
|                                     |                   |
|                                     |                   |
|                                     |                   |
|                                     |                   |
|                                     |                   |
|                                     |                   |
|                                     |                   |
| Remove from My List                 | ContinueCancel    |

Select the Browse button and save loan to your desktop. Now Create a Shortcut. Click on the Export Purpose dropdown and choose Other. For Description insert Duplicate Loan.

Hit continue and it will save the file to your desktop. Must be in FNMA 3.2 format.

You are now ready to run your findings through GUS.

### How to run GUS findings:

RD loans must be run through GUS – Guaranteed Underwriting System. Go to <u>https://gus.sc.egov.usda.gov/aus/</u> to log in.

| USDA United States Departm<br>USDA eAuther                                   | ent of Agriculture<br>ntication                                                        |                                                                     |
|------------------------------------------------------------------------------|----------------------------------------------------------------------------------------|---------------------------------------------------------------------|
| Passmord +                                                                   | Home About eAu                                                                         | thentication Help Contact Us Find an LRA                            |
| Quick Links    What is an account?   Create an account   Update your account | You are here: eAuthentication Home > eAuthenti<br>eAuthentication Lo<br>LincPass (PIV) | 2 User ID & Password 2                                              |
| Administrator Links Local Registration<br>Authority Login                    | CLICK HERE TO<br>LOG IN<br>WITH YOUR<br>LincPass (PIV)                                 | User ID:<br>Password:<br>I forgot my User ID   Password<br>REGISTER |
|                                                                              | LINCPASS (PIV)                                                                         | Change my Password                                                  |

Click on Guaranteed Underwriting System – GUS

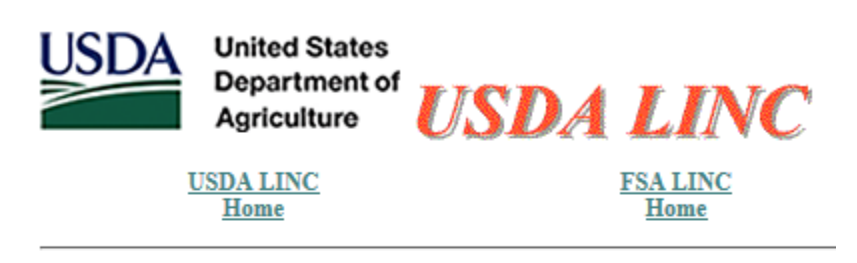

### Single Family Guaranteed Rural Housing

Electronic Status Reporting (ESR) Guaranteed Annual Fee Loss Claim Administration Guaranteed Underwriting System (GUS) Lender Loan Closing/Administration ID Cross Reference Application Authorization Lender PAD Account Maintenance Training and Resource Library

Select Import New Application

| USDA         | United States<br>Department of<br>Agriculture |                            |    |
|--------------|-----------------------------------------------|----------------------------|----|
| Loan Applic  | ation                                         |                            |    |
| Louin Applic | auon                                          |                            |    |
| Import Ne    | w Application                                 | IMPORTANT: Pop-up Blo      | oc |
| New Appl     | lication                                      | from this site. GUS uses a | F  |
| Existing /   | Application                                   |                            |    |
| Logoff       |                                               |                            |    |
| GUS Use      | r Guide                                       |                            |    |
|              |                                               | Welcome to F               | R  |

Now click the Browse button, select the saved file from your desktop, and hit Submit.

| Loan List      | Import New Application                                                                                                    |
|----------------|----------------------------------------------------------------------------------------------------|
| GUS User Guide |                                                                                                    |
|                | Request Import of New Application                                                                                                    |
|                | Duplicate applications are established when a user successfully imports a file multiple times.                                                 |
|                | GUS supports either MISMO Version 2.3.1 AUS or Fannie Mae Version 3.2 (RDL) file formats. Import file must<br>be in one of these file formats. |
|                | Enter the filename or select "browse" to locate the filename of the application you would like to import.                                      |
|                | Filename Browse                                                                                                    |
|                | SUBMIT                                                                                                    |
|                |                                                                                                    |

Your loan has now been imported into GUS. **\*\*\*Only do this process once\*\*\*** as we cannot have more than 1 loan in the system. Also, change your loan amount in the system. GUS will not add the RD fee to the base loan amount so this must be changed manually.

Review your loan in GUS. If any changes are made in GUS, make sure to hit the Save button. For help on how to navigate from section to section and work in GUS, on the left side of the page, choose the GUS User Guide. This guide will give you step by step instructions on how to make sure your loan is in GUS properly.

|                        | 2                                             |                                                                                      |  |  |
|------------------------|-----------------------------------------------|--------------------------------------------------------------------------------------|--|--|
| USDA                   | United States<br>Department of<br>Agriculture | Guaranteed Underwriting System                                                       |  |  |
|                        |                                               |                                                                                      |  |  |
| Loan Applic            | ation                                         |                                                                                      |  |  |
| Import New Application |                                               | IMPORTANT: Pop-up Blockers must be tu<br>from this site. GUS uses a Pop-up screen to |  |  |
| New Application        |                                               |                                                                                      |  |  |
| New Application        |                                               |                                                                                      |  |  |
| Existing Application   |                                               |                                                                                      |  |  |
| Logoff                 |                                               |                                                                                      |  |  |
| GUS User               | Guide                                         |                                                                                      |  |  |
|                        |                                               | Welcome to Rural Develor                                                             |  |  |
|                        |                                               |                                                                                      |  |  |
|                        |                                               | What's New: Effective Decen                                                          |  |  |
|                        |                                               | This functionality will allow the                                                    |  |  |

When you are on the first page in GUS, Eligibility page, review data. Do this same process for each page listed on the left side of the page.

| Eligibility            | * = Required to Save Page, P = Req                                                 | uired for Preliminary Submission, F = Required for Final Submission |  |  |  |
|------------------------|------------------------------------------------------------------------------------|---------------------------------------------------------------------|--|--|--|
| Loan Terms             | Eligibility                                                                        |                                                                     |  |  |  |
| Borrower               | 2 errors found. Please correct.                                                    |                                                                     |  |  |  |
| Employment             | Property Information                                                               |                                                                     |  |  |  |
| Income and Expenses    | Property Address *                                                                 | TBD                                                                 |  |  |  |
| Assets and Liabilities | Citv *                                                                             | Sterling Heights                                                    |  |  |  |
| Transaction Details    | State/Zip *                                                                        | Michigan V 48314 Zip Code Lookup                                    |  |  |  |
| Additional Data        | County/MSA *                                                                       | Select One V                                                        |  |  |  |
| Validate Application   | County must be select<br>MSA must be selected                                      | ed.                                                                 |  |  |  |
| Credit / Underwriting  | Ohash Deserts Elisibili                                                            | Diseles Descrite Man                                                |  |  |  |
| View Findings          |                                                                                    | ty Display Property Map                                             |  |  |  |
| Display Documents      | Results from Checkin                                                               | ng Property Eligibility                                             |  |  |  |
| Upload Documents       | Property Eligibility is                                                            |                                                                     |  |  |  |
| Request Forms          | Household Member I                                                                 | aformation                                                          |  |  |  |
| Loan List              |                                                                                    |                                                                     |  |  |  |
| Data Modified          | Number of People in Household * V                                                  |                                                                     |  |  |  |
| GUS User Guide         | Annual Medical Expenses 3                                                          |                                                                     |  |  |  |
| Withdraw Application   | Number of Residents Under 18 Years Old, Disabled, or Full Time Students 18 Years 0 |                                                                     |  |  |  |

If an error message appears, find and correct any errors.

Once you have reviewed and confirmed the date entered into GUS is correct, you are now ready to make a final submission to USDA RD for a conditional commitment for

loan note guaranteed. First, click the "Validate Application" feature to confirm all required data are complete.

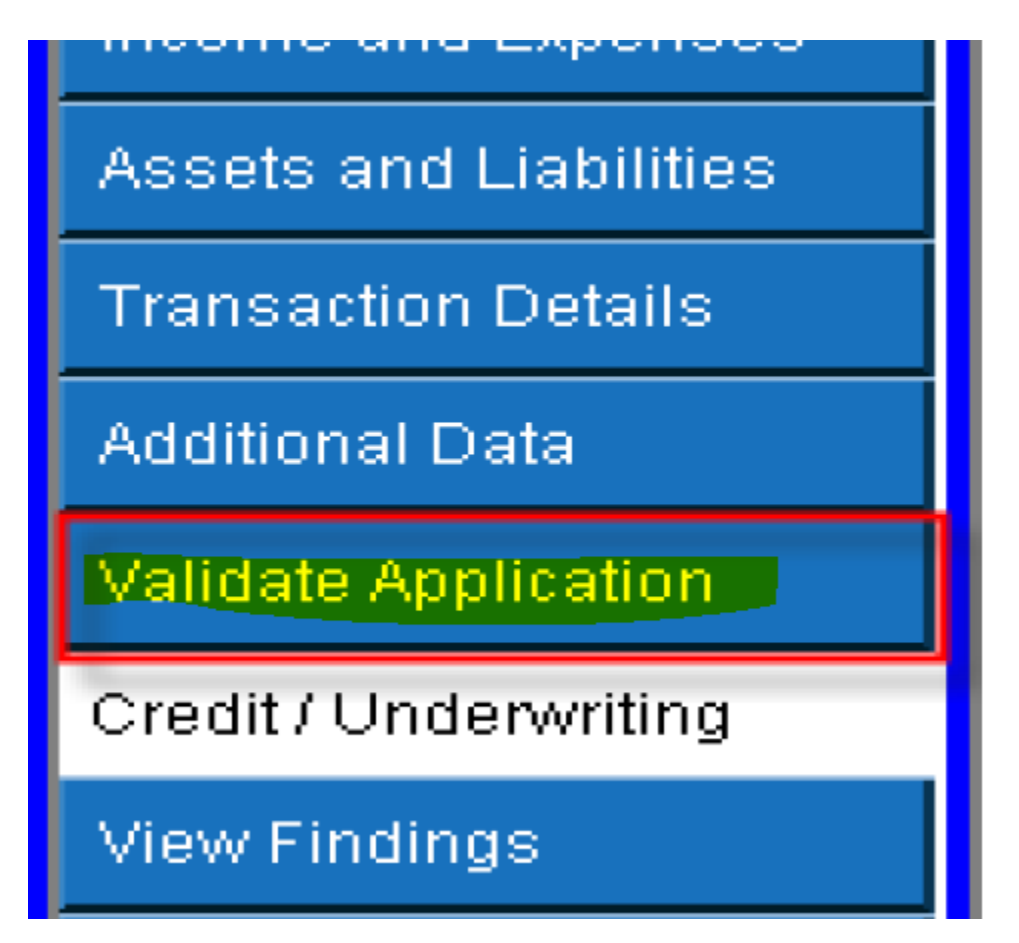

Now click on "Credit/Underwriting" to request your Final Underwriting submission. Select "Request Final Underwriting and Submission to Rural Development" Now click "Submit"

Now a verification pop up will appear requesting you to confirm the final submission is what you want to do and to confirm the contact information is correct. Now click "OK" to proceed with final submission.

The "GUS Underwriting Findings Report" confirms your request and shows the results.

# **GUS UNDERWRITING FINDINGS REPORT**

The underwriting findings for the final submission should be printed by the lender and are the lender must conform to. Your loan application has been submitted to the Rural Development O are now locked out of the loan application and have view only capability of the application. Rur contact you concerning the status of your loan. If you have questions, please contact your loca

### UNDERWRITING SUMMARY

#### Underwriting Recommendation: ACCEPT / ELIGIBLE

| Property Eligibility      | Eligible | Primary Borrower | Cuacommon, Darlene |
|---------------------------|----------|------------------|--------------------|
| Income Eligibility        | Eligible |                  |                    |
| Loan Eligibility          | ELIGIBLE | Submission Type  | Final              |
| Borrower Eligibility for: |          | Submission Date  | 07/07/2008         |
| Cuacommon, Darlene        | ELIGIBLE | Submitted By     | Daetwyler, Dean    |
| Cuacommon, Jenifer        | ELIGIBLE | Loan Status      | Pending            |
| Loan Risk Evaluation      | ACCEPT   |                  |                    |
| Borrower Risk Evaluation  |          |                  |                    |
| Cuacommon, Darlene        | ACCEPT   |                  |                    |
| Cuacommon, Jenifer        | ACCEPT   |                  |                    |